# 月戸長坊

## 微型逆变器网关系统 使用说明书

本手册介绍微型逆变器网关系统。使用前请仔细阅读,以防操作不当。

#### 1. 主要用途及功能介绍

#### 1.1 系统功能描述

一些国家的地方电网当局限制输电网的电量,以避免电涌、电力问题或电力质量下降。 根据这一要求针对微逆系统开发了一种零馈网管理解决方案,允许用户在不违反零馈网法规 要求的情况下安装微逆光伏系统。

通过安装网关 SMART GW 和智能电表来工作,并且该系统中的导轨和微逆需要工作在 同一个局域网。智能电表用于测量用电量或输出电量。在启用 ExportLimit 控制后, SMART GW 将调整微逆系统的发电功率,以确保输出功率不超过预设限制。在这种情况下, SMART GW 将采集电表数据,用户将能够在云监控平台上查看他们的功耗。

在图 1 功率限制系统中,使用的逆变器单相并网微型逆变器,使用的电表型号应为 CHINT 品牌的 DDSU666 Smart Power Meter,使用的智能网关型号应为 SMART GW。

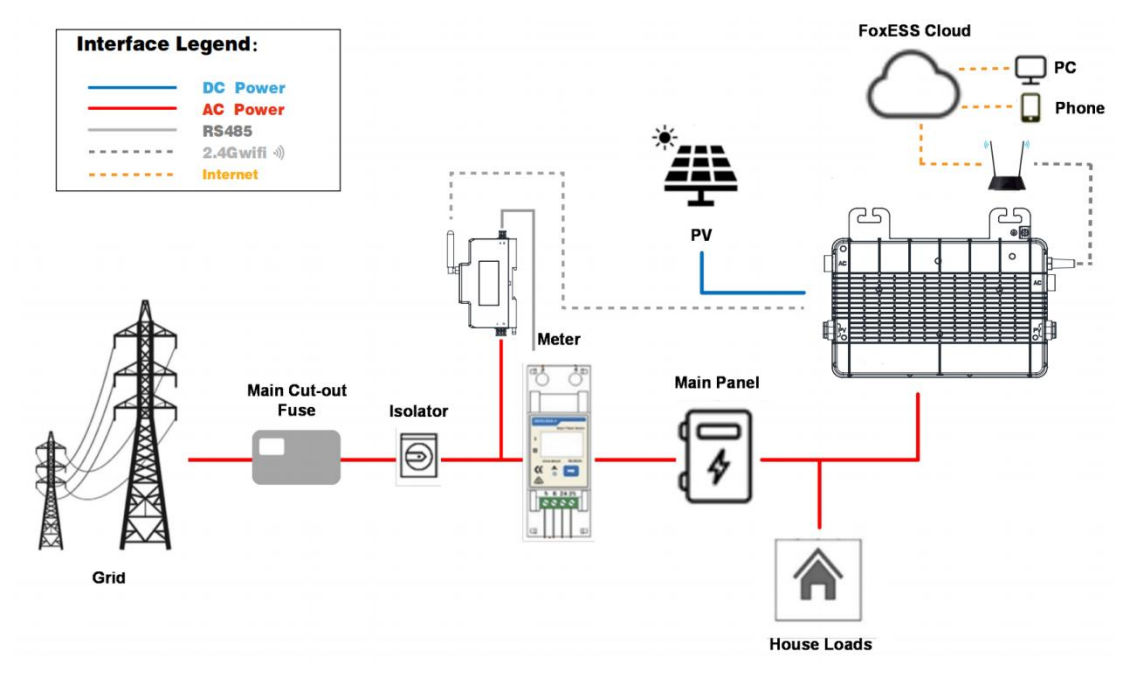

图 1 功率限制系统图

注: 该系统中的导轨和微逆必须工作在同一个局域网

#### 1.2 系统组件

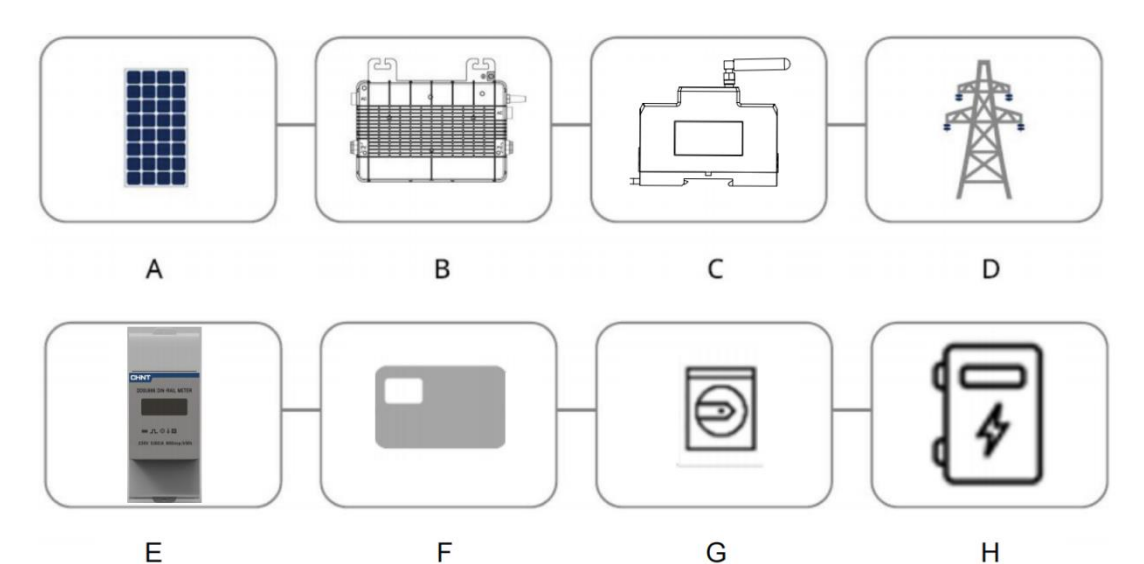

序号 名称 光伏组件 А 光伏逆变器(1) В С SMART GW<sup>(1)</sup> D 电网 Е 电表 主切断保险丝 F G 隔离开关 н 主汇流箱

\*注(1):在该系统中,光伏逆变器和网关由本公司独立开发和生产,其它非本公司产品。

#### 1.3 智能网关介绍

1.3.1 电气参数

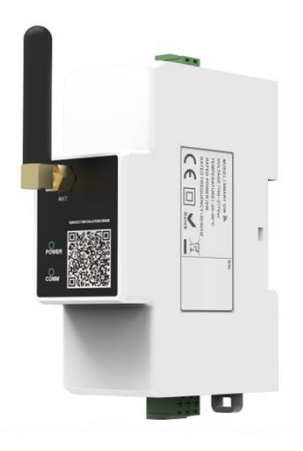

SMART GW 是实现从电表获取实时数据,并上传到云监 控平台。SMART GW 需要有交流供电,并有一路 RS485 通道 与智能电表通讯。SMART GW 的主要技术参数见表 1。

| Item Name               | Specification |
|-------------------------|---------------|
| Operation Voltage Range | 160 ~ 277Vac  |
| Power Consumption       | ≤2W           |

表1Smart GW 技术参数

#### 1.3.2 接口介绍

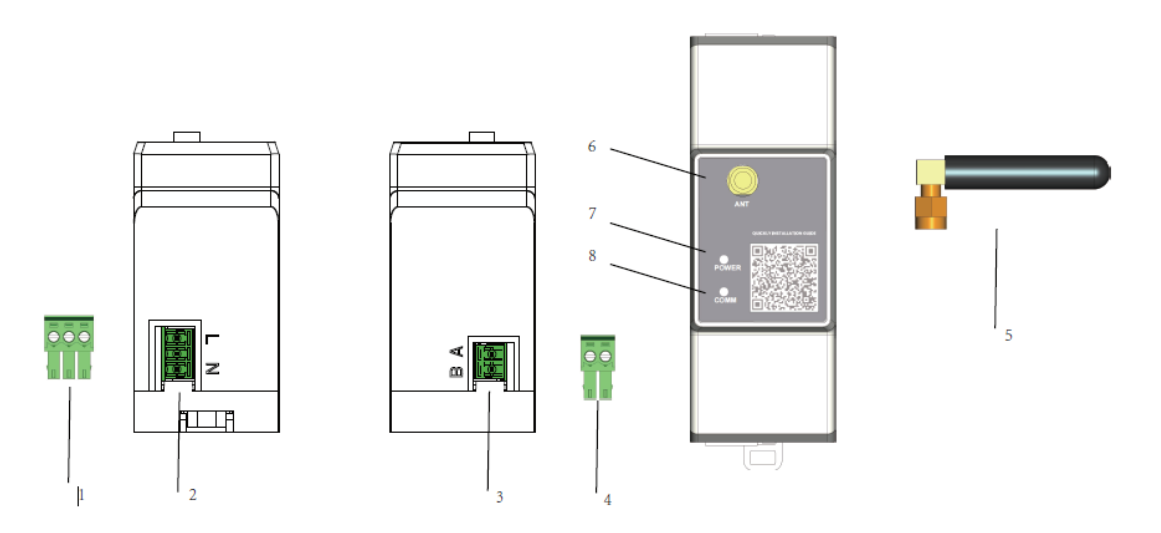

| ltem | Description |
|------|-------------|
| 1    | 3Pin 接线端子   |
| 2    | 市电接线口       |
| 3    | RS485 接线口   |
| 4    | 2Pin 接线端子   |
| 5    | 外置天线        |
| 6    | 外置天线接口      |
| 7    | Power 指示灯   |
| 8    | 通讯指示灯       |

#### 1.3.3 指示灯状态

| ltem        | Condition     | Status       |
|-------------|---------------|--------------|
| Dowor ビーバ   | 断电            | 常灭           |
| POwer 1日小次」 | 供电            | 绿灯常亮         |
|             | 未连接服务器        | 蓝灯快闪 (100ms) |
| 通讯指示灯       | 连接上路由器并获取到 IP | 蓝灯慢闪 (400ms) |
|             | 已连接服务器        | 蓝灯慢闪(1s)     |

#### 1.4 智能电表介绍

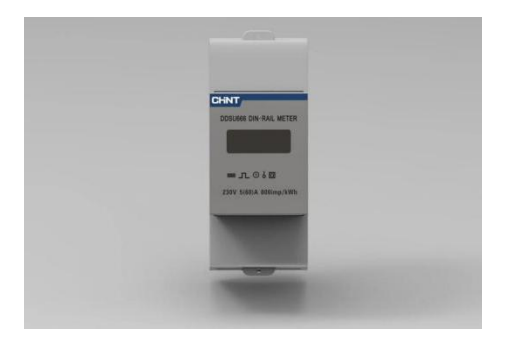

DDSU666 Smart Power Meter 上有一路 RS485 通讯, 电表的 RS485 与 SMART GW 通讯交互数据, 可同时实现电表数据上传云平台和实现馈网功率限 制功能。DDSU666 Smart Power Meter 与 SMART GW 连接的 RS485 地址无需特殊设置。详细的接线 说明请参考 DDSU666 Smart Power Meter 的用户手 册。

#### 1.5 系统使用流程

如下图所示,系统使用需要依次完成以下四个步骤:安装与接线、微逆及 SMART GW 配网、建电站、设置 ExportLimit 参数。

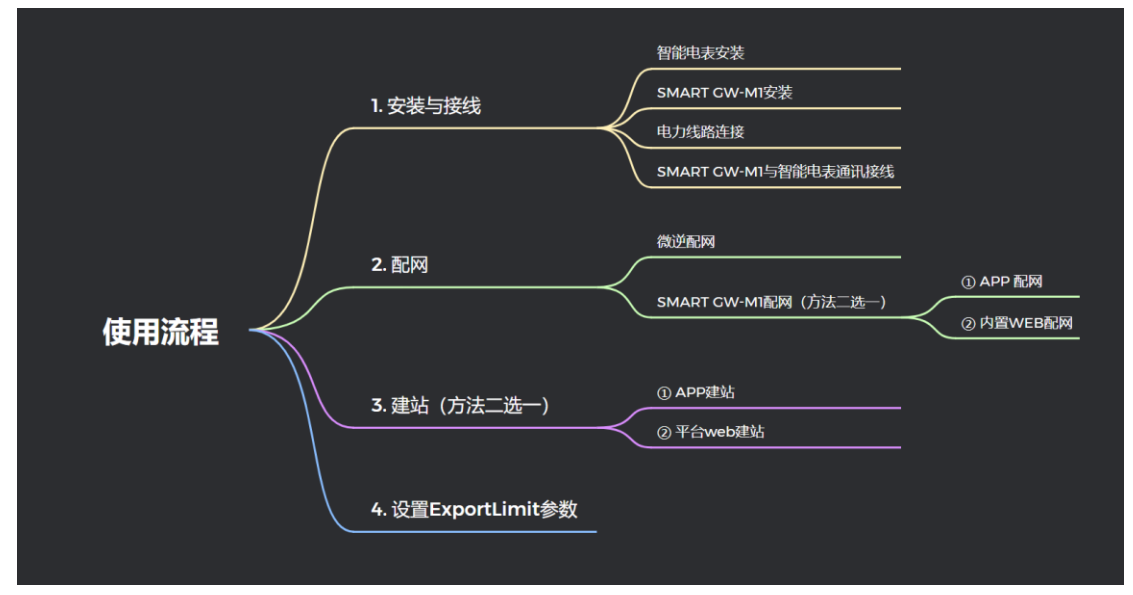

#### 2. 安装与接线

#### 2.1 智能电表安装

电表安装需要有经验的电工或专业人员,并确定已经读完本手册。下图展示了电表安装的方法。

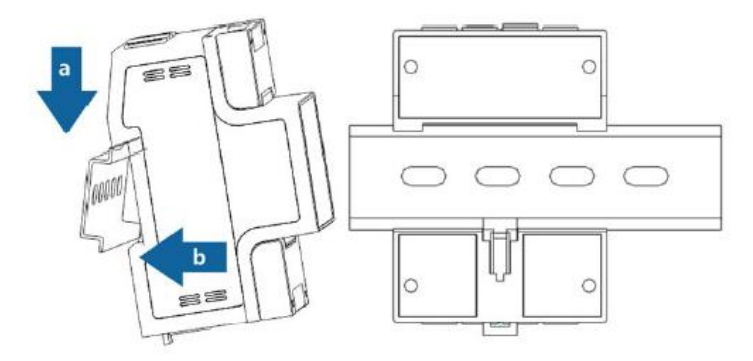

#### 2.2 智能电表接线

安装接线前请确保断电!

#### 2.2.1 DDSU666 电力线路连接

请根据实际用电电流大小的情况,选择合适的 交流线缆按照图 3 的连接方式接线,电表的电表的 Pin1连接在朝向电网侧Pin2连接在朝向逆变器和负 载侧。电网的 N 线连接到 Pin3, Pin4。

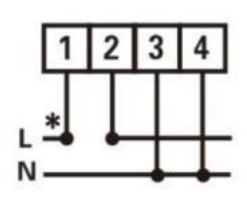

图 3 DDSU666 接线图

#### 2.3 SMART GW 安装

安装前请确保断电!

智能网关应当安装在 Wifi 信号稳定的地方, 否则可能导致智能网关无法连接到网络或者数据传输不稳定。

智能网关需要有交流供电,请选用绝缘电压大于600V,耐受温度大于85℃的电力线缆, 线缆截面积不小于0.3mm<sup>2</sup>。请使用三相中的任意一相给智能网关供电。

智能网关的安装方式也是导轨式电表一样,卡扣可以上拉下拉分别代表锁紧导轨和松开 导轨。

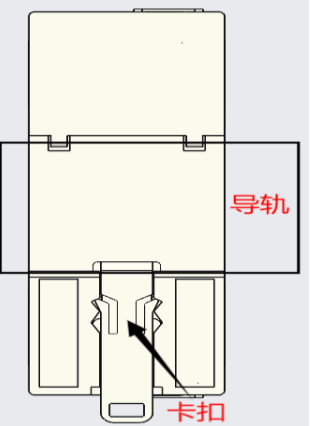

安装天线时,将天线放置外置天线接口传,顺时针旋转拧紧

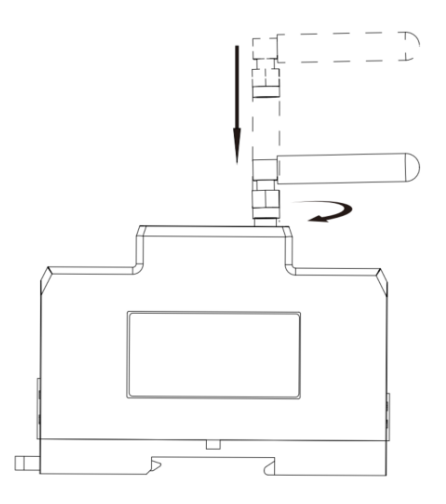

#### 2.4 SMART GW 接线

#### 2.4.1 电力线路连接

智能网关供电接线如下图, L 为火线 N 为零线(可以反接), 一般为市电 220VAC 供电。

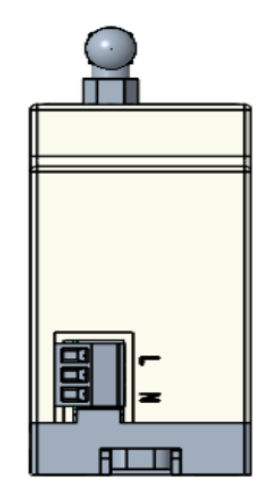

#### 2.4.2 通讯连接

下图为智能网关的 485 通讯接线端口,分别为 RS485A 和 RS485B,需要和智能电表的 485A 和 485B 相对应。

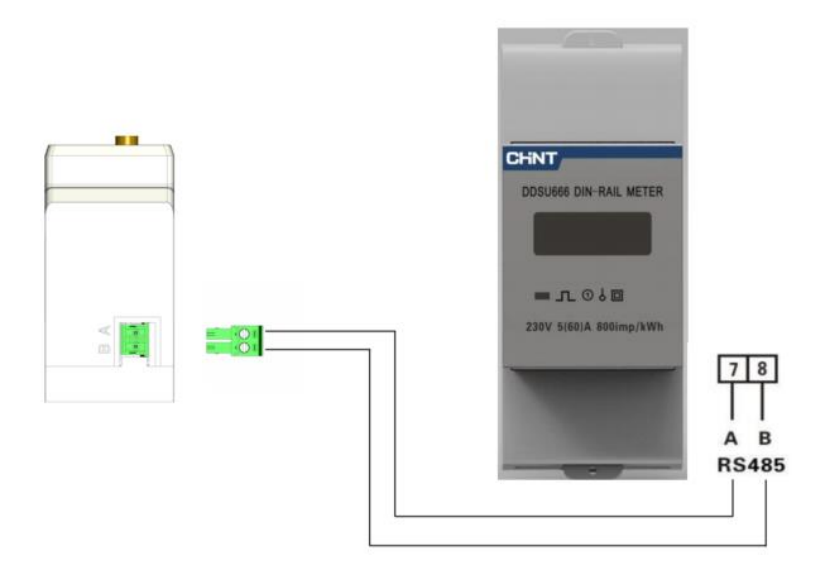

#### 3. 配网

请注意, SMART GW 以及微逆设备仅支持在 2.4G 下的 wifi 下工作, 配置网关之前请确保使用的路由器是 2.4GHz。 下载 APP 扫描右侧二维码, 安装配网 APP, 并打开手

机蓝牙。

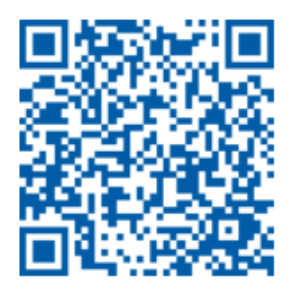

#### 3.1 微逆配网

Step1: 打开 APP, 点击 Sign In

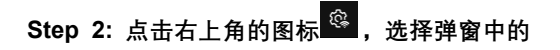

Local distribution network,进入配置页面

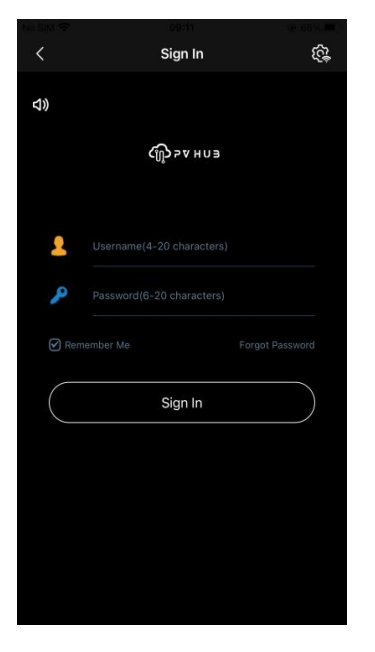

Step 3: 输入设备 SN 或者扫描设备二维码

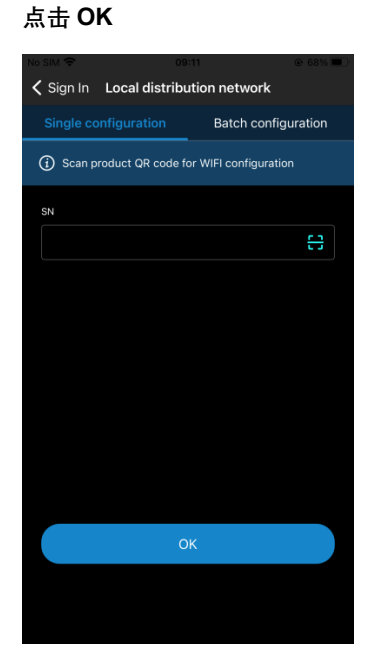

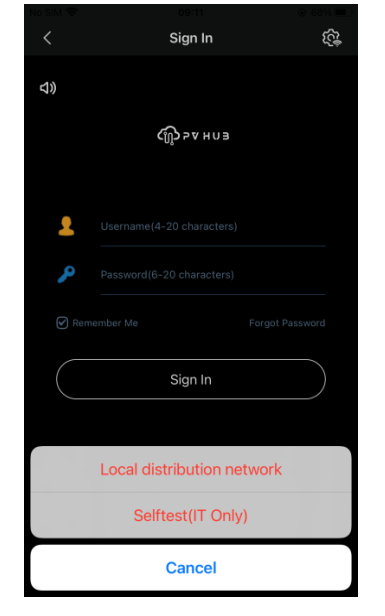

### Step4:先选中一台未配网设备进行配网,点击 confirm,进入配网页面

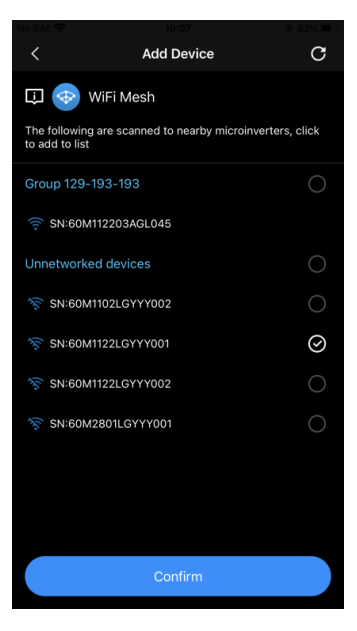

Step5:WiFi下拉列表中选择周围的WiFi热点, 输入WiFi密码,点击上方 confirm Step6:回退至 step4 界面扫描搜索到已配网的 设备分组,选中该分组以及其他未配网设备, 将其其他设备加入该分组,点击 confirm 进入 配置界面

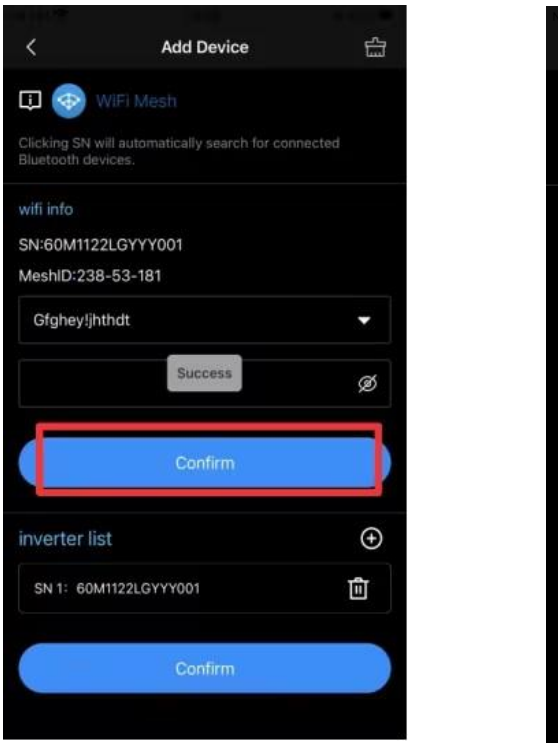

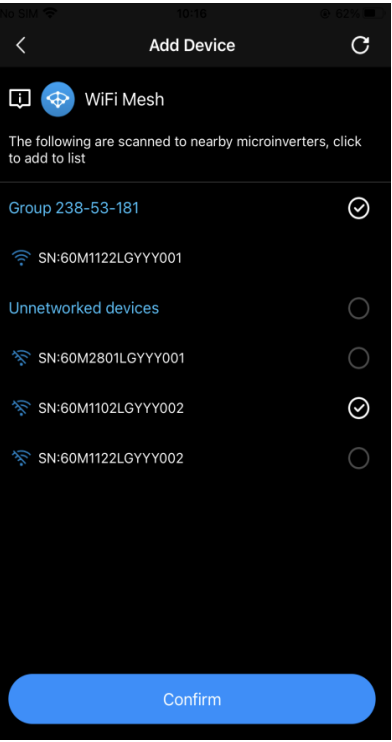

Step7: 查看 inverter list 是否已加入需要进入分组的设备 sn,如果没有可以点击"+"添加,可输入设备 SN 或者扫描设备二维码,确定 inverter list 中已添加所有设备后点击下方 confirm 按钮

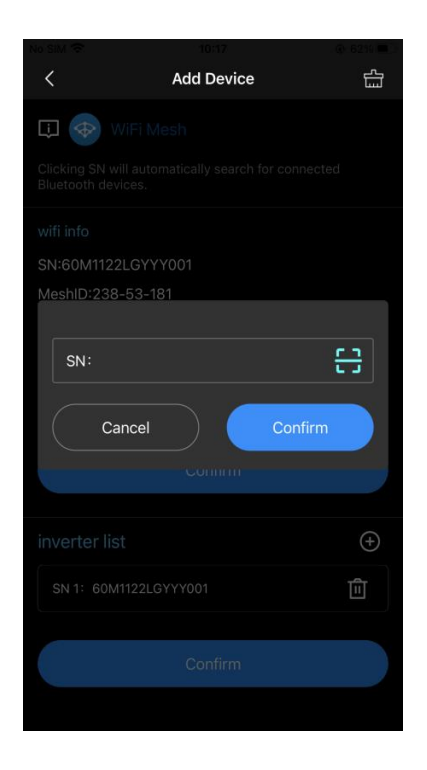

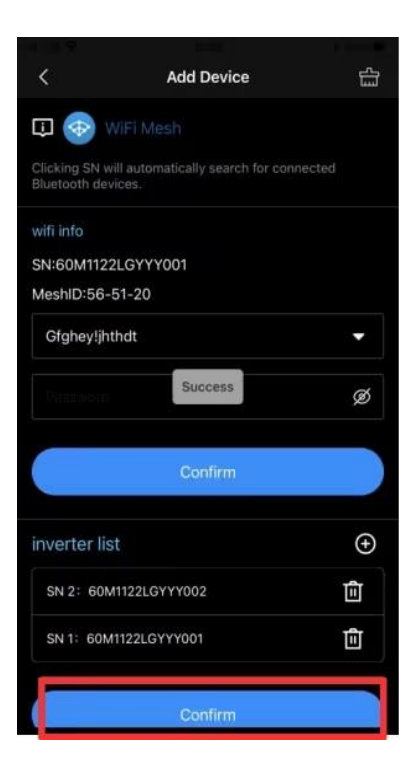

Step8: 回到 step4 界面点击右上角刷新按钮等待设备加入分组

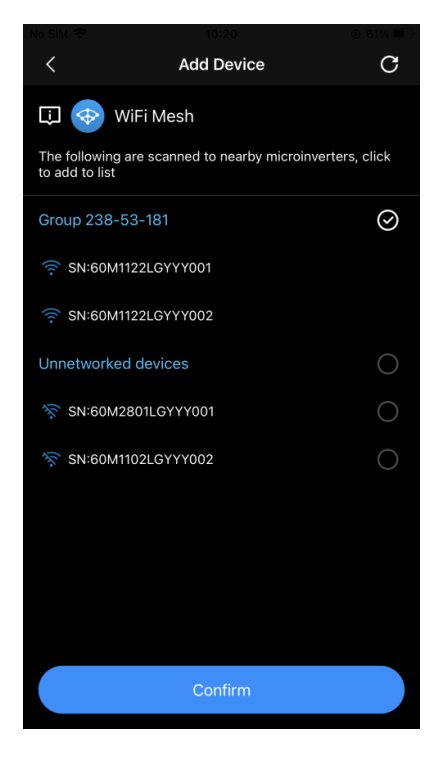

#### 3.2 SMART GW 配网 (APP/WEB 方法二选一)

3.2.1 APP 配网

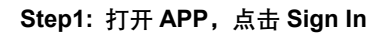

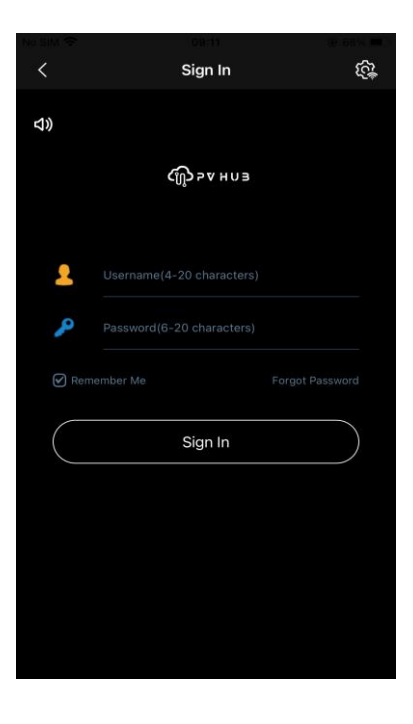

Step 2: 点击右上角的图标<sup>梁</sup>,选择弹窗中的 Local distribution network,进入配置页面

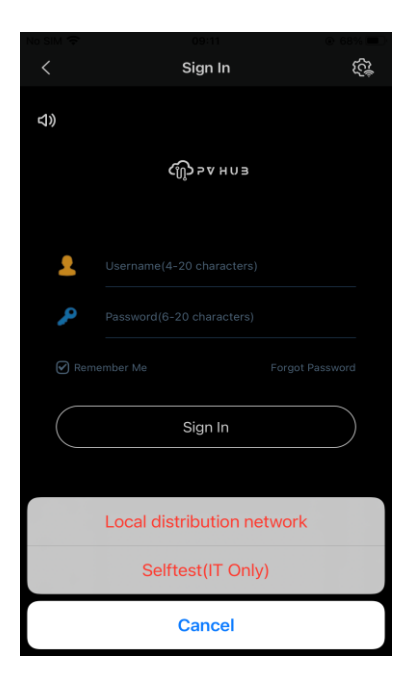

Step 3: 输入设备 SN 或者扫描设备二维码点击 OK,进入配网界面

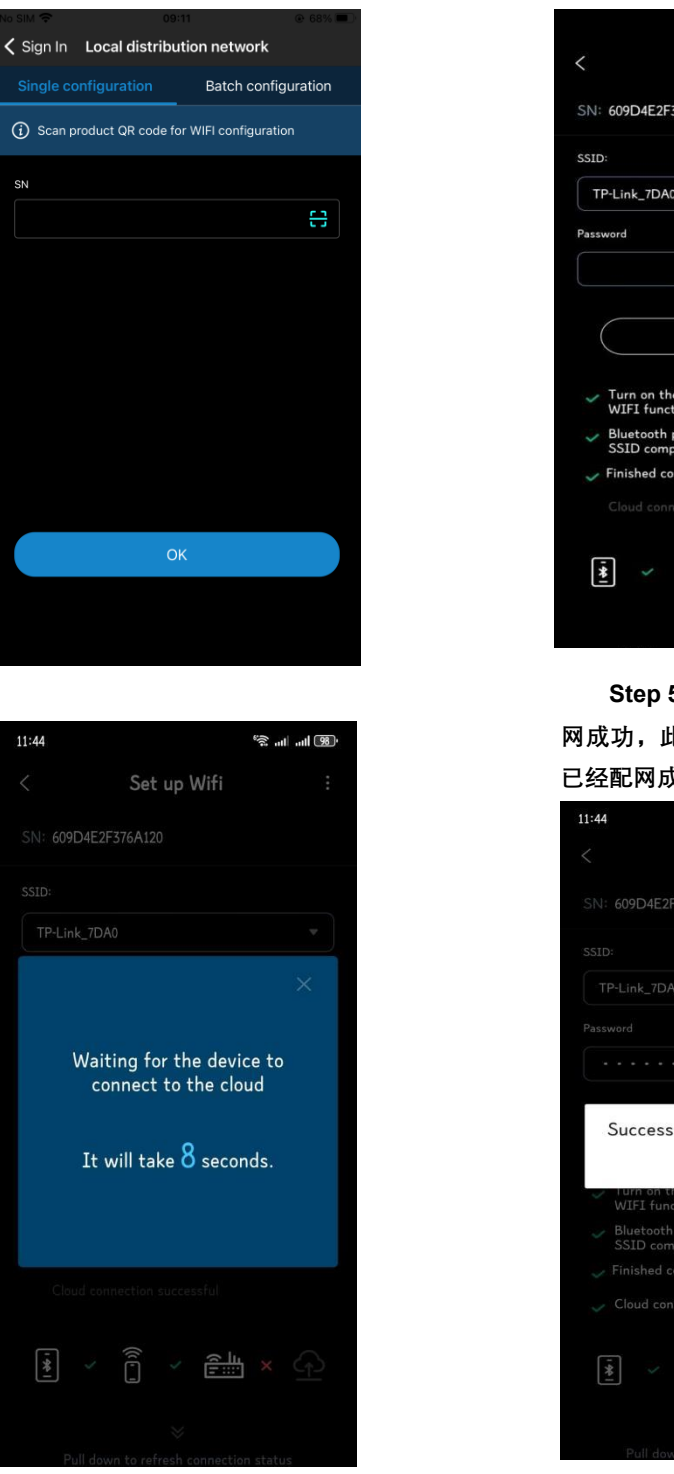

Step4:从 WiFi 下拉列表中选取周围的 WiFi 热点,输入密码点击 ok,等待配置生效

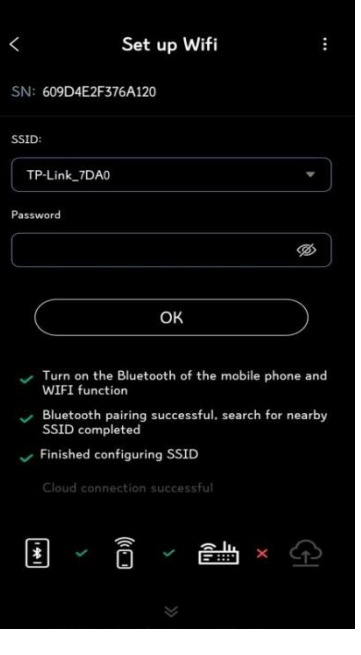

Step 5: 等待直到页面提示"Success", 配 网成功,此时蓝灯变为慢闪烁,表示智能网关 已经配网成功且正常连接到了云端。

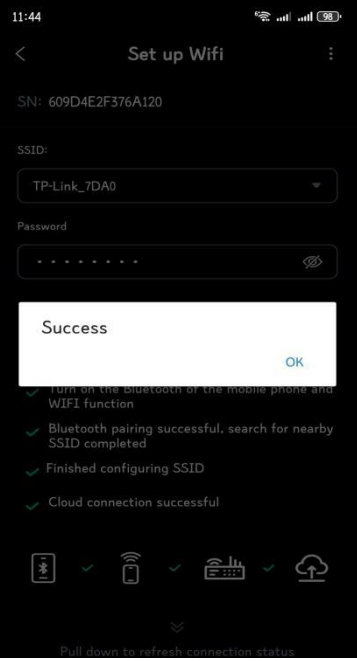

如配网失败,需要多次尝试重复配置或者更换无线网络。

3.2.2 内置 WEB 配网

Step 1: 打开手机或电脑 WiFi, 扫描周围的 AP 热点, 连接 W-XXXXXXX (XXXXXXX 为 SMART GW 网关 SN 后 7 位), 密码"mtmt2020"。

| $\leftarrow$ wlan      | ?    |
|------------------------|------|
| WLAN                   |      |
| Network acceleration   | On > |
| More settings          | >    |
| CONNECTED              |      |
| W-376A120<br>Connected |      |

Step 2: 打开浏览器搜索"192.168.1.1"网址进入内置 WEB 登录页面,登录密码默认"12345678"

| ← C Q ▲ Hot secure   19216 | 81.1                        |                                 |         | A <sup>n</sup> ç | z (D | ¢ | ¢ | €Q |
|----------------------------|-----------------------------|---------------------------------|---------|------------------|------|---|---|----|
|                            |                             |                                 |         |                  |      |   |   |    |
|                            |                             |                                 |         |                  |      |   |   |    |
|                            | Smart Network Configuration | a second                        | G Edite |                  |      |   |   |    |
|                            |                             | Login<br>Webcome Utioner Josefe |         |                  |      |   |   |    |
|                            |                             | Weichnic is since to gas        |         |                  |      |   |   |    |
|                            |                             | (e) admin                       |         |                  |      |   |   |    |
|                            |                             | 300.                            |         |                  |      |   |   |    |
|                            |                             | ð                               | 8       |                  |      |   |   |    |
|                            |                             |                                 |         |                  |      |   |   |    |
|                            |                             | 1.1                             |         |                  |      |   |   |    |
|                            | 100                         | E                               | ogin    |                  |      |   |   |    |
|                            |                             |                                 |         |                  |      |   |   |    |
|                            | No.                         |                                 |         |                  |      |   |   |    |
|                            |                             |                                 |         |                  |      |   |   |    |
|                            |                             |                                 |         |                  |      |   |   |    |
|                            |                             |                                 |         |                  |      |   |   |    |
|                            |                             |                                 |         |                  |      |   |   |    |

Step3:点击进入 WiFi Configuration 页面,选择 SSID 列表里的热点,输入密码点击 Submit

| 🖾 St     | atus              | ViFi Configuration | 🔡 System Fu      | unction | 🍰 System Management |  |
|----------|-------------------|--------------------|------------------|---------|---------------------|--|
|          | WiFi Settings     | Netwo              | rk Configuration |         | Port Settings       |  |
| Wifi Mac | C8:2E:18:76:48:70 | Type               | Dynamic IP 🕓     | Port    | undefined t $\sim$  |  |
| SSID     | TP-Link_7DA0 💛    | IP                 | 192.168.202.67   |         |                     |  |
| Password | &                 | Subnet Mask        | 255.255.248.0    |         |                     |  |
|          |                   | Gateway            | 192.108.200.254  |         |                     |  |
|          | Submit            |                    | Submit           |         | Solvait             |  |
|          |                   |                    |                  |         |                     |  |

**Step4**:查看信号蓝灯处于慢速闪烁状态表示配网连接云端成功。如配网失败,确认输入的密码与热 点是否正确或者更换无线网络。

#### 4. 电站创建及绑定设备(APP/平台 WEB 方法二选一)

#### 4.1 APP 建站

步骤 1、打开 APP 登录账号后,进入电站列表页面 步骤 2、点击电站列表页右上角的"+"图标,选择"微 逆",进入微逆建站页面

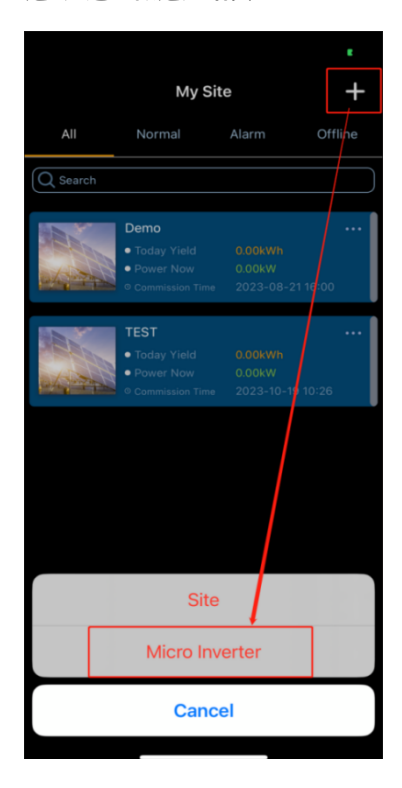

步骤 3、按要求输入 Site Information, WiFi Meter 填写 SMART GW 网关 SN,点击"<sup>11</sup>",

进入组件布局页面

| < | My Site               | ОК             |
|---|-----------------------|----------------|
|   | Site Information      |                |
|   | *Site Name            |                |
|   | *Site Type            | Micro Inverter |
|   | *PV Size              | kWp            |
|   | System Size           | kW             |
|   | *Country/Region       |                |
|   | *City                 |                |
|   | *Address              |                |
|   | *Time Zone            |                |
|   | *Postcode             |                |
|   | *Agent                | join usw       |
|   | *Feed-in Tariff       | USD(\$)        |
|   | Power Station Layout  |                |
|   | Equipment Quantity    |                |
|   | Module Layout         | Longitudinal   |
|   | Wifi Meter (optional) | + 🕀            |

步骤 4、可点击" 🔽"图标,选择横向布局或纵向布局

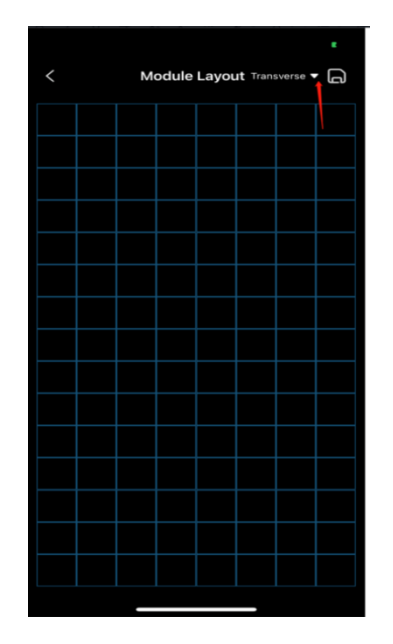

| < | Module Layout Longitudinal |  |  |  |  |  |  |  |  |
|---|----------------------------|--|--|--|--|--|--|--|--|
|   |                            |  |  |  |  |  |  |  |  |
|   |                            |  |  |  |  |  |  |  |  |
|   |                            |  |  |  |  |  |  |  |  |
|   |                            |  |  |  |  |  |  |  |  |
|   |                            |  |  |  |  |  |  |  |  |

步骤 5、在网格中点击选择合适的位置,弹出微逆参数弹框,并输入相关信息,点击确认后可在组件 布局中看到已添加的微逆组件,点击保存按钮,页面返回到创建电站页面,点击确认,即可完成微逆电站 的创建。

提示:点击"<sup>1</sup>"可通过手机测量方位角、倾斜角以及方向,也可手动输入方位角、倾斜角并选择方向。 注意:组件布局

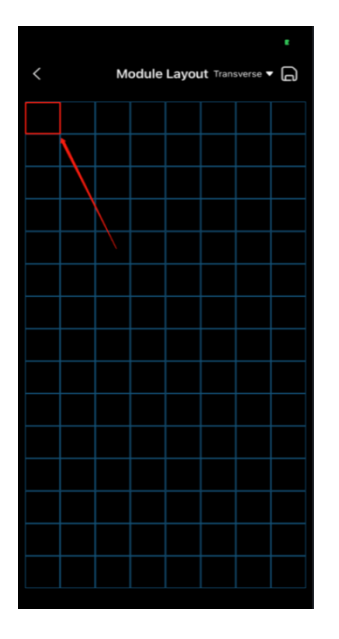

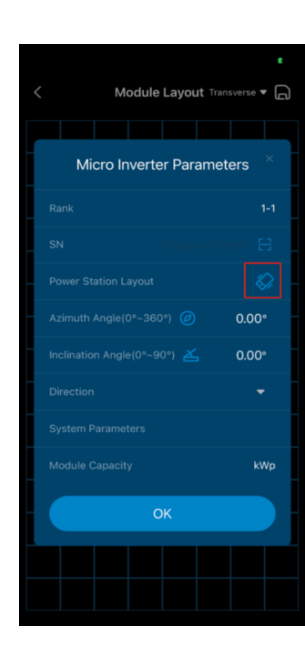

|                                      |                                                                                                    | E.          |
|--------------------------------------|----------------------------------------------------------------------------------------------------|-------------|
|                                      | Module Layout Transverse                                                                                                    | •           |
|                                      |                                                                                                    |             |
| verti<br>mod<br>pres<br>refer<br>mea | Yease place your phone horizontally<br>cally against the surface of the PV<br>ule according to its orientation, and<br>s Start to measure. This data is for<br>ence only, please use professional<br>surement tools for more accurate d | ror<br>ata. |
| Azimu                                |                                                                                                    | •           |
| Inclin                               |                                                                                                    |             |
| Direct                               |                                                                                                    |             |
|                                      | ▶ Start OK                                                                                                    |             |
|                                      |                                                                                                    |             |

| < | M | odule | Layou | It Tran: | verse • | G |
|---|---|-------|-------|----------|---------|---|
|   |   |       |       |          |         |   |
|   |   |       |       |          |         |   |
|   |   |       |       |          |         |   |
|   |   |       |       |          |         |   |
|   |   |       |       |          |         |   |
|   |   |       |       |          |         |   |
|   |   |       |       |          |         |   |
|   |   |       |       |          |         |   |
|   |   |       |       |          |         |   |
|   |   |       |       |          |         |   |
|   |   |       |       |          |         |   |
|   |   |       |       |          |         |   |
|   |   |       |       |          |         |   |
|   |   |       |       |          |         |   |
|   |   |       |       |          |         |   |

| My Site               |                | ок     |
|-----------------------|----------------|--------|
| Site Information      |                |        |
| *Site Name            |                |        |
| *Site Type            | Micro Inverter |        |
| *PV Size              |                | kWp    |
| System Size           |                | kW     |
| *Country/Region       | China          |        |
|                       | Wuxi           |        |
| *Address              | Wuxi           |        |
| *Time Zone            | Asia/Shanghai  |        |
| *Postcode             | 361834         |        |
| *Agent                |                |        |
| *Feed-in Tariff       | USD            | (\$) 🔽 |
| Power Station Layout  |                |        |
| Equipment Quantity    |                |        |
| Module Layout         | Longitudinal   | 00     |
| Wifi Meter (optional) | +              |        |

#### 4.2 平台 WEB 建站

Step1: 登陆"https://www.pv-hub.com/"网站,进入创建电站页面,电站类型选择"微逆电站",WiFi Meter 输入 SMART GW 网关 SN

| ເພື່∍⊾н∩∍               | Home - Sites - New Site C |                |           |                                       | a107 Agent |
|-------------------------|---------------------------|----------------|-----------|---------------------------------------|------------|
| Overview                | New Site: ×               |                |           |                                       |            |
| 🙆 Sites —               | Site Setting              | - Site Name    |           | * Sile Sype Microinener Power Station |            |
| New Site                | V Guesta V                | 100            |           | 1 Addam                               |            |
| My Sites                | Region                    |                |           |                                       |            |
| 🗄 Device 👘              | * Pestolda                | * Time Zone    |           | + PV Size                             |            |
| III) Firmware Manag., 1 | * Feed-in Tariff          | * Carsency     | UID(8)    |                                       |            |
| 🔀 Cluster Manage ~      | Power Station Layout      |                |           |                                       |            |
| till Data Report        | Equipment Quartity        | Moshale Layout | ledeage v |                                       |            |
| Error List              |                           |                |           |                                       |            |
|                         |                           |                |           |                                       |            |
|                         |                           |                |           |                                       |            |
|                         |                           |                |           |                                       |            |
|                         | Willi Meter (optional)    |                |           |                                       |            |
|                         | 3N                        |                |           |                                       |            |
|                         |                           |                | Canoni    |                                       |            |
|                         |                           |                |           |                                       |            |
|                         |                           |                |           |                                       |            |
|                         |                           |                |           |                                       |            |
|                         |                           |                |           |                                       |            |
|                         |                           |                |           |                                       |            |

#### Step2: 组件布局选择横向或纵向后

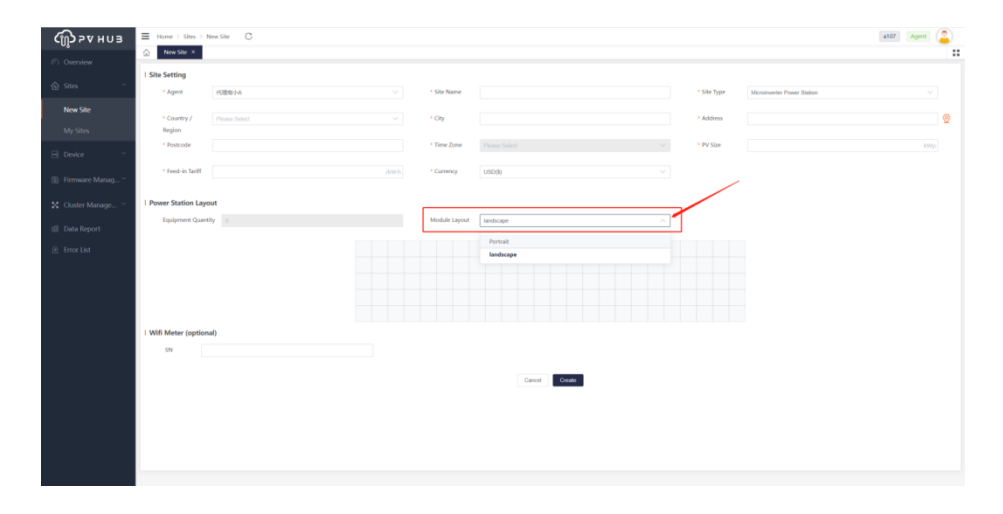

Step3: 在网格中选择合适的位置并点击,在微逆参数弹框中输入正确信息,点击确定

注意: 方位角和倾斜角最多可保留两位小数。

| брахноз          | Bone > Shes > M    | iew Site C |        |               |                 |             |                              | #107 Agent | D |
|------------------|--------------------|------------|--------|---------------|-----------------|-------------|------------------------------|------------|---|
| D Dentes         | New Site H         |            |        |               |                 |             |                              |            |   |
| Sector Contraint | Site Setting       |            |        |               |                 |             |                              |            |   |
| ⊕ Stei -         | * Agent            | 4100/A     |        | * Site Name   |                 | * Site Type | Microinverter Priver Station |            |   |
| New Site         |                    |            |        |               |                 |             |                              |            |   |
| My Stirs         | Region             |            |        | cap           |                 |             |                              |            | 2 |
| G passa -        | * Postcode         |            |        | * Time Zone   | Picture Scients | * PV Size   |                              |            |   |
| E Firmule Manag  | * Feed-in Tailf    |            |        | * Cammoy      | USO(8)          |             |                              |            |   |
| Cluster Manage   | Power Station Layo | sut        |        |               |                 |             |                              |            |   |
| 🗄 Data Report    | Equipment Quert    | ay II      |        | Module Layout | landscape       | 2           |                              |            |   |
| il frior tist    |                    |            | $\sim$ |               |                 |             |                              |            |   |
|                  | Wifi Meter (option | al)        |        |               |                 |             |                              |            |   |
|                  | SN                 |            |        |               |                 |             |                              |            |   |
|                  |                    |            |        |               |                 |             |                              |            |   |
|                  |                    |            |        |               | Canoel Create   |             |                              |            |   |
|                  |                    |            |        |               |                 |             |                              |            |   |
|                  |                    |            |        |               |                 |             |                              |            |   |
|                  |                    |            |        |               |                 |             |                              |            |   |
|                  |                    |            |        |               |                 |             |                              |            |   |
|                  |                    |            |        |               |                 |             |                              |            |   |

| Ҁ҅ҧ҈ӮҎѿӈӥӟ              | Home > Stes >     | New Site C    |   |        |              |          |               |           |   | a107 | Agent ( | 2 |
|-------------------------|-------------------|---------------|---|--------|--------------|----------|---------------|-----------|---|------|---------|---|
| © Overview              |                   |               |   |        |              |          |               |           |   |      |         |   |
|                         | Site Setting      | different a   |   |        |              |          |               |           |   |      |         |   |
| New Site                | - Agent           |               |   |        |              |          |               |           |   |      |         |   |
| My Sites                | * Country /       | Ploase Select | ~ | * City |              |          |               | * Address |   |      |         |   |
| E Device ~              | Microinverter P   | arameters     |   |        |              |          |               |           | × |      |         |   |
| The Province Manager of | Bank              |               |   |        | 1 CN         |          |               |           |   |      |         |   |
| E ramare wanag          | No.               |               |   |        |              |          |               |           |   |      |         |   |
| 🔀 Cluster Manage 🐣      | Power Station La  | iyout         |   |        |              |          |               |           |   |      |         |   |
| till Data Report        | * Azimuth Angle   | Ø 0 - 360     |   |        | * Inclinatio | on Angle | <b>∠</b> 0-90 |           | - |      |         |   |
| Error List              | * Direction       | EB Level      |   |        |              |          |               |           |   |      |         |   |
|                         |                   |               |   |        |              |          |               |           |   |      |         |   |
|                         | System Paramet    | ers           |   |        |              |          |               |           |   |      |         |   |
|                         | * Module Capacity |               |   |        | kWp Module   | Model    |               |           |   |      |         |   |
|                         |                   |               |   |        |              |          |               |           |   |      |         |   |
|                         |                   |               |   |        | ок           |          |               |           |   |      |         |   |
|                         |                   |               |   |        |              |          |               |           |   |      |         |   |
|                         |                   |               |   |        |              |          |               |           |   |      |         |   |
|                         |                   |               |   |        |              |          |               |           |   |      |         |   |
|                         |                   |               |   |        |              |          |               |           |   |      |         |   |
|                         |                   |               |   |        |              |          |               |           |   |      |         |   |

| ∭СР∨низ          | Home > Stes > N    | iew Site C |               |                   |             |                            | a107 Agent | 4  |
|------------------|--------------------|------------|---------------|-------------------|-------------|----------------------------|------------|----|
| Ownsiew          | Now Site: X        |            |               |                   |             |                            |            |    |
|                  | Site Setting       |            |               |                   |             |                            |            |    |
| 7 series         | - Agent            | 10唐色()-4   | * Site Name   | weesceshiT        | - Site Type | Microinverter Power Dation |            |    |
| New Site         | 1 Country 1        |            | 1.02          |                   | 1 Address   |                            |            | 1  |
| My Stes          | Region             | Linea      | cia           |                   | 20010       |                            |            | 13 |
| Deter            | * Postcode         | 12312      | * Time Zone   | Asia/Shanghai 🗸 🗸 | * PV Size   | 12                         |            |    |
| Fitmware Manag., | - Feed-in Tariff   | 1          | * Currency    | onod) ~           |             |                            |            |    |
| Cluster Manage ~ | Power Station Layo | ut         |               |                   |             |                            |            |    |
| Data Report      | Equipment Querti   | <b>y</b>   | Module Layout | lantxcape ~       |             |                            |            |    |
| Error Unt        |                    |            |               |                   |             |                            |            |    |
|                  |                    |            |               |                   |             |                            |            |    |
|                  |                    |            |               |                   |             |                            |            |    |
|                  |                    |            |               |                   |             |                            |            |    |
|                  |                    |            |               |                   |             |                            |            |    |
|                  | Wifi Meter (option | al)        |               |                   |             |                            |            |    |
|                  | SN .               |            |               |                   |             |                            |            |    |
|                  |                    |            |               |                   |             |                            |            |    |
|                  |                    |            |               | Cancel Deater     |             |                            |            |    |
|                  |                    |            |               |                   |             |                            |            |    |
|                  |                    |            |               |                   |             |                            |            |    |
|                  |                    |            |               |                   |             |                            |            |    |
|                  |                    |            |               |                   |             |                            |            |    |
|                  |                    |            |               |                   |             |                            |            |    |

Step4: 所有信息填写完毕,点击创建按钮,即可完成微逆电站的创建

#### 5. 功率限制设置

功率限制功能需要将 SMART GW 与微逆设备配到同一个局域网中,保证双方能够在局域网里能互相稳定通信,同时要保证 SMART GW 与智能电表间 RS485 通信正常。SMART GW 目前推荐系统中的设备为 10 台。

#### 5.1 内置 WEB 配置

Step 1: 打开手机或电脑 WiFi, 扫描周围的 AP 热点, 连接 W-XXXXXXX (XXXXXXX 为 SMART GW 网关 SN 后 7 位), 密码"mtmt2020"。

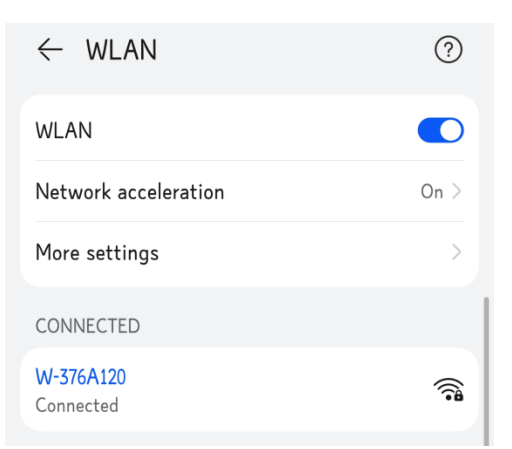

Step 2: 打开浏览器搜索"192.168.1.1"网址进入内置 WEB 登录页面,登录密码默认"12345678"

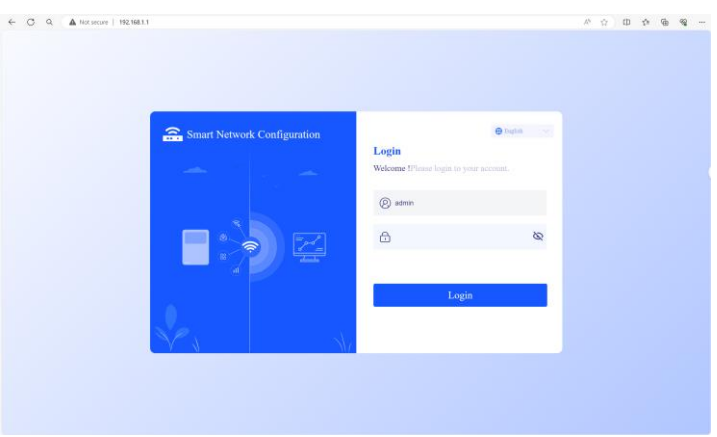

#### Step 3: 查看当前微逆设备接入情况

|                                  | <ul> <li>Legis secontally</li> </ul> |                        |                             |  |
|----------------------------------|--------------------------------------|------------------------|-----------------------------|--|
| Status                           | 😪 WiFi Configuration                 | 📑 System Function      | 🌲 System Management         |  |
| Software: 1.03<br>Hardware: 1.00 | Product Series: S<br>SN: 609D4E2     | mart GW-M1<br>F376A120 | 仕<br>Enter transparent mode |  |
| Device access                    |                                      |                        |                             |  |
| Serial number                    | Rated output power                   | Operating mo           | de                          |  |
| 60M1122037TC011                  | 1200 W                               | Normal                 | Normal                      |  |

Step 4: 点击进入 System Function, 查看当前 SMART GW 工作模式根据需求切换对应模式,这里需要 切换成 ExportLimit 模式下拉列表选择 ExportLimit,输入馈网功率值点击 submit,确认弹窗点击 confirm

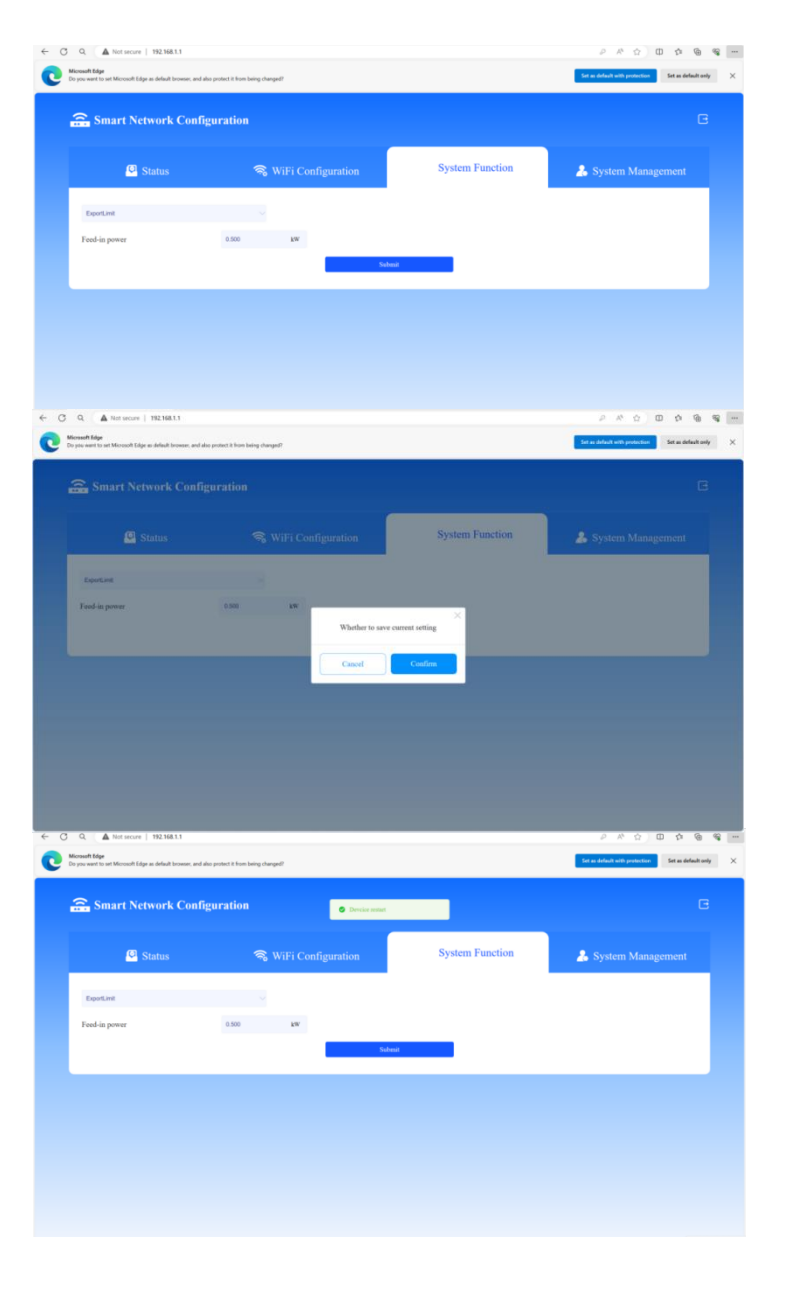

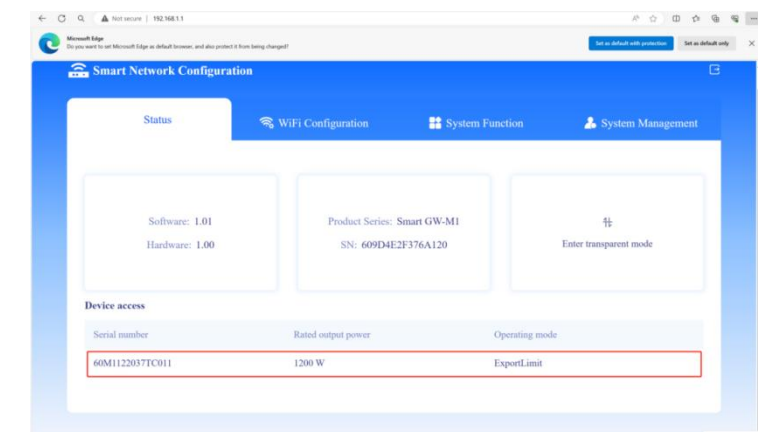

Step 5: 等待设备重启后重新登录,查看微逆设备接入 SMART GW 网关情况